802.1X AAA wlan接入 **宋斌** 2011-08-31 发表

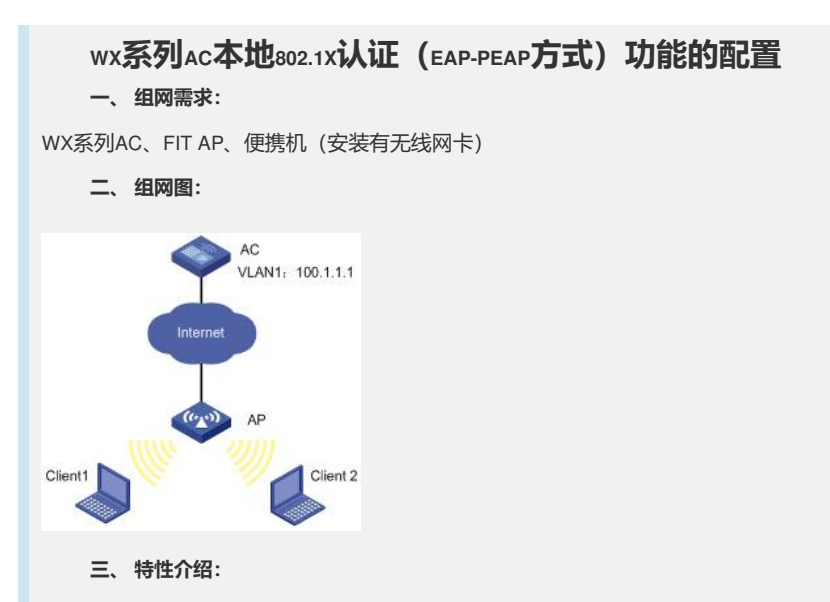

本特性在WLAN NAS设备上支持本地对无线用户进行认证的功能。对于组网中不支持E AP认证的AAA Server,本特性通过实现EAP OffLoad功能,使NAS设备作为STA与AAA Server的桥梁,帮助二者顺畅的完成认证过程。

本特性提供了对WLAN接入用户的本地认证功能,支持MD5,EAP\_TLS,EAP\_MSCHA Pv2,EAP\_PEAP多种认证方式,使得用户可以自如的根据需要灵活配置各种安全限制,同时不需要布置AAA服务器,减小了网络拓扑图的复杂度。

```
四、 配置信息:
#
sysname H3C
#
domain default enable system
#
telnet server enable
#
port-security enable
#
          dot1x
                          authentication-method
                                                           eap
#
vlan 1
#
domain system
access-limit disable
state active
idle-cut disable
self-service-url disable
#
pki entity auth
 common-name local-auth
 organization h3c-auth
#
pki domain local
 certificate request entity auth
 crl check disable
#
dhcp server ip-pool zlb
network 100.1.1.0 mask 255.255.255.0
gateway-list 100.1.1.1
#
user-group system
```

user-group eap # local-user admin password simple admin authorization-attribute level 3 service-type telnet local-user eap password simple eap group eap service-type lan-access # wlan rrm dot11a mandatory-rate 6 12 24 dot11a supported-rate 9 18 36 48 54 dot11b mandatory-rate 1 2 dot11b supported-rate 5.5 11 dot11g mandatory-rate 1 2 5.5 11 dot11g supported-rate 6 9 12 18 24 36 48 54 # wlan service-template 1 crypto ssid h3c-wpa bind WLAN-ESS 1 cipher-suite tkip security-ie wpa service-template enable # ssl server-policy 1 pki-domain local ciphersuite rsa\_rc4\_128\_sha handshake timeout 180 close-mode wait session cachesize 1000 # eap-profile eap1 ssl-server-policy 1 method peap-mschapv2 # interface NULL0 # interface Vlan-interface1 ip address 100.1.1.1 255.255.255.0 # interface M-GigabitEthernet2/0/0 # interface Ten-GigabitEthernet2/0/1 # interface WLAN-ESS1 port-security port-mode userlogin-secure-ext port-security tx-key-type 11key undo dot1x handshake # wlan ap ap1\_002 model WA2210-AG serial-id 210235A29D0083000778 radio 1 channel 1 service-template 1 radio enable # dhcp enable # local-server authentication eap-profile eap1 # load xml-configuration #

user-interface con 0 user-interface vty 0 4 authentication-mode scheme user privilege level 3 # return 五、主要配置步骤: #配置WLAN服务,在无线口配置端口安全模式为dot1x方式 # wlan service-template 1 crypto ssid eap bind WLAN-ESS 1 cipher-suite tkip security-ie wpa service-template enable # # interface WLAN-ESS1 port-security port-mode userlogin-secure-ext port-security tx-key-type 11key undo dot1x handshake #配置dot1x认证为eap方式,并使能端口安全; [AC]dot1x authentication-method eap [AC]port-security enable #配置PKI参数 # pki entity auth common-name local-auth organization h3c-auth # pki domain local certificate request entity auth crl check disable # #导入证书; 如果之前已经导入过证书,需要先销毁公共密钥,才能再进行证书导入: [AC]public-key local destroy rsa Local key pair is in use by local certificate of domain "local" ,Do you want to delete lo cal certificate first? [Y/N]:y 导入根证书: [AC]pki import-certificate ca domain local der filename certnew.cer The trusted CA's finger print is: MD5 fingerprint:5710 DE77 4771 641F 5C38 8CF4 25DE 9CAA SHA1 fingerprint:02AB BAB7 F8CC 6D1E 3EF8 5EAB 5FBD B448 A8FE 24FA Is the finger print correct?(Y/N):y Import CA certificate successfully. %Oct 17 17:02:33:554 2008 H3C PKI/4/Verify CA Root Cert:CA root certificate of t he domain local is trusted.

[H3C]

%Oct 17 17:02:33:563 2008 H3C PKI/4/Update\_CA\_Cert:Update CA certificates of t he Domain local successfully.

%Oct 17 17:02:33:572 2008 H3C PKI/4/Import\_CA\_Cert:Import CA certificates of the domain local successfully.

## 导入Server SSL证书:

[AC] pki import-certificate local domain local p12 filename server\_ssl.pfx

Please input challenge password: Import local certificate successfully. %Oct 17 17:06:26:777 2008 H3C PKI/4/Verify\_Cert:Verify certificate CN=pt\_web of t he domain local successfully. Import key pair successfully. %Oct 17 17:06:26:783 2008 H3C PKI/4/Import\_Local\_Cert:Import local certificate of the domain local successfully. [H3C] %Oct 17 17:06:26:838 2008 H3C PKI/4/Import\_Local\_Key:Import local private key of the domain local successfully. [AC]

## #配置SSL服务策略;

## #

#

```
ssl server-policy 1
pki-domain local
ciphersuite rsa_rc4_128_sha
handshake timeout 180
close-mode wait
session cachesize 1000
```

#配置本地认证方式为eap-peap,并使能本地认证服务;

[AC]eap-profile eap1 [AC-eap-prof-eap]method peap-mschapv2 [AC-eap-prof-eap]ssl-server-policy 1 [AC-eap-prof-eap]quit [AC]local-server authentication eap-profile eap1

## #创建用户组

[AC]user-group eap

#创建本地用户,服务类型为lan-access;

```
#
local-user eap
password simple eap
group eap
service-type lan-access
#
六、结果验证:
```

本例使用Windows无线客户端进行验证:

1、在Windows无线客户端中,通过"刷新网络列表"搜索相应的SSID,本例中的SSID为h3c-wpa,然后选择"更改高级设置",如下图所示:

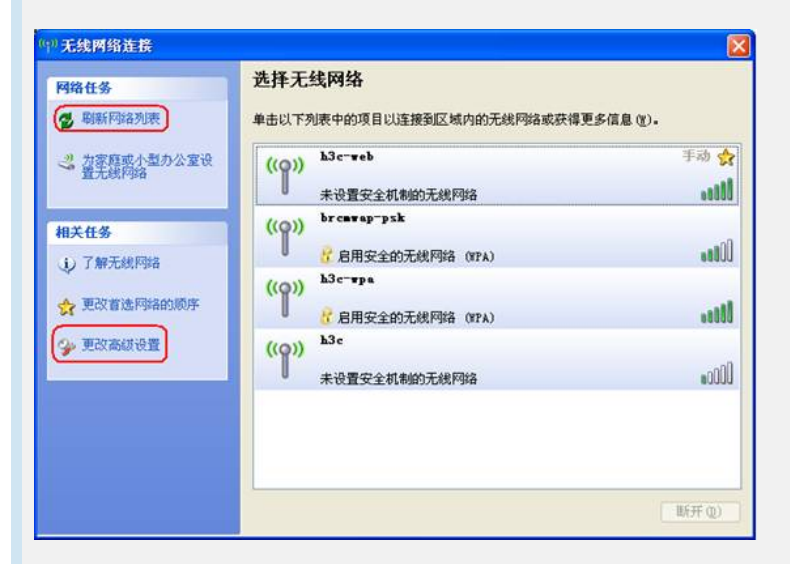

2、在弹出的对话框中,选择"无线网络配置",在"首选网络"中选择"h3c-wpa",然后点击"属性",如下图所示:

| 用 Windows 配置我的无线网络       | 译(M)                                                                                                    |  |
|--------------------------|----------------------------------------------------------------------------------------------------|--|
| 用网络(图):                  |                                                                                                    |  |
| 连接、断开区域内无线网络或<br>击下面的按钮。 | 这查找有关更多信息,请                                                                                                    |  |
|                          | 查看无线网络                                                                                                    |  |
| 选网络 (2):                 |                                                                                                    |  |
| 下面的顺序自动连接到一个可            | 〕用网络:                                                                                                    |  |
| : h3c-wpa (手动)           |                                                                                                    |  |
|                          | TRO                                                                                                    |  |
|                          | 1137 (2)                                                                                                    |  |
|                          | and the second second se |  |
|                          |                                                                                                    |  |
| 泰加(4))   删除(8)   (       | 属性 (0)                                                                                                    |  |
| ≌加(4)) ─ 删除(&) (         | 属性 (0)                                                                                                    |  |

3、在弹出的"h3c-wpa属性"对话框中,在"关联"项中根据SSID的配置,在"网络验证 (A)" 中选择"WPA",在"数据加密 (D)"中选择"TKIP",如下图所示:

| 关联  | 验证             | 连接       |      |          |        |   |
|-----|----------------|----------|------|----------|--------|---|
| 网络台 | Z (SSID)       | (N):     | h3   | r"wpa    |        | ] |
| 一无线 | 网络密制           | 月        |      |          |        |   |
| 此区  | 羽络要求-          | 下列密钥:    |      |          |        |   |
| 网络  | 各验证 (A)        | ):       |      | WPA      | ×      |   |
| 数排  | 居加密 (型)        | ):       |      | TKIP     | ~      |   |
| 网络  | 客密钥 (E)        |          |      | 46       |        |   |
| 确认  | 人网络密铜          | 月(0):    |      |          |        |   |
| 密制  | 11歳引(高         | (数) (数): | 1    | 0        |        |   |
| 1   | 自动为我           | 提供此密     | 钥(H) |          |        |   |
| 口这访 | 是一个计<br>问点 (C) | 算机到计     | 算机(  | 特定的)网络;没 | {有使用无线 |   |

4、选择"验证"项,在"EAP类型 (T)"中选择"受保护的EAP (PEAP)",然后点击"属性",如下图所示:

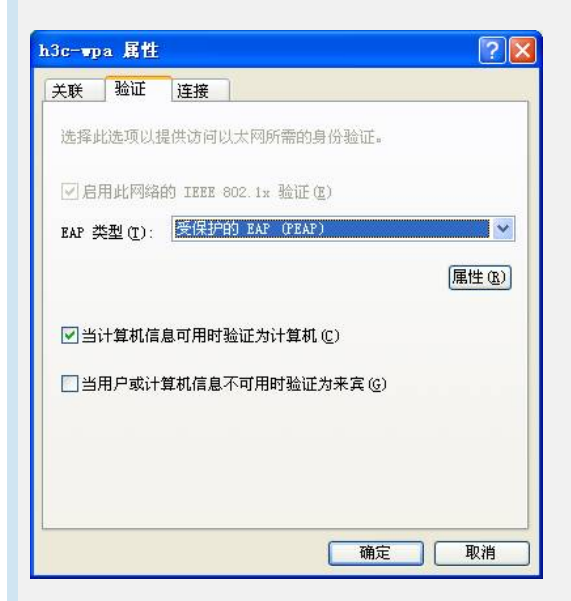

5、在弹出的"受保护的EAP属性"的对话框中,如需验证服务器证书,在"验证服务器证书 (V)"选项上打勾,否则勾掉该选项。然后点击"配置",本例中不验证服务器证书,如下图所示:

| 受保护的 EAP 属性<br>连接时: □ 验证服务器证书(V):                                                                                                    | ? 🔀 |
|----------------------------------------------------------------------------------------------------|-----|
| ☐ 连接到下列服务器 @):                                                                                                    |     |
| 受信任的根证书颁发机构 (3):                                                                                                    |     |
| ABA ECOM Root CA<br>Autoridad Certificadora de la Asociacion Nacion.<br>Autoridad Certificadora del Colegio Nacional de.<br>Bulticome ET kon ECT |     |
| Deltimore LL by Dol<br>Belgacom E-Trust Primary CA<br>CAW HKT SecureNet CA Class A<br>CAW HKT SecureNet CA Class A                               | ~   |
|                                                                                                    |     |
| ▲ 小提示用 / 描述 新版 % 器 取 受 信 任 的 证 予 授 权 机 构 (2)。                上择验证 方法 (2):                     安全 密 码 (EAP - MSC HAP + 2)                         | p   |
|                                                                                                    | 消   |

6、在弹出的"EAP MSCHAPv2 属性"对话框中,勾掉"自动使用Windows登录名和密码" 选项,然后选择"确定"。

| EAP ISCHAPv2 属性              | X          |
|------------------------------|------------|
| 当连接时:                        |            |
| □目动使用 Windows 登<br>如果有的话)(A) | 录名和密码(以及域, |
|                              |            |
| 确定                           | 取消         |

7、按照以上步骤设置完成后,选择连接SSID h3c-wpa,对弹出的对话框中输入用户名 111和密码111,如下图所示:

| -                               |            |
|---------------------------------|------------|
|                                 |            |
|                                 |            |
| - Andrew                        |            |
| C.                              | 22         |
| 用户名①:                           | eap        |
| 用户名 (U):<br>密码 (2):             | esp<br>+++ |
| 用户名 (U):<br>密码 (2):<br>登录域 (L): | eap        |
| 用户名 (U):<br>密码 (E):<br>登录域 (L): | esp<br>*** |

8、认证通过后, SSID h3c-wpa上会出现"已连接上",并且客户端可正常访问网络,如下图所示:

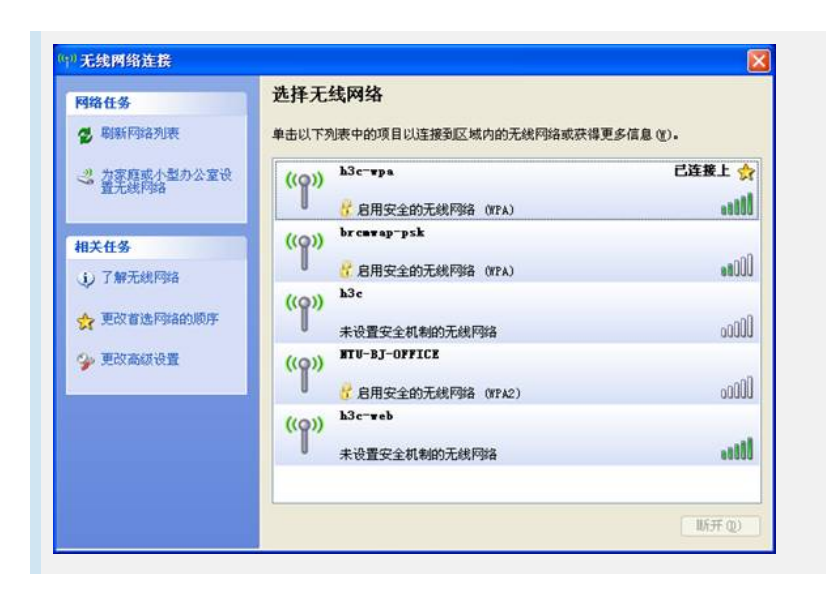